## SD メディア使用領域変更手順

異なるサイズのSDメディアをコピーし未使用領域ができて本来の容量ではなくなったSDメディアの修正方法

- 1. 本作業を行なうとメディアの内容は失われますので必要なデータはバックアップをお取りください 誤って本操作を実行してデータが消失しても弊社は保証いたしません
- 下記 URL より「SD/SDHC/SDXC 用 SD フォーマッター3.1」をダウンロードします https://www.sdcard.org/jp/downloads/formatter\_3/ インストール方法は「SD/SDHC/SDXC 用 SD フォーマッター3.1」のマニュアルをご参照ください
- 3. 「SD/SDHC/SDXC 用 SD フォーマッター3.1」を実行します 詳細な使用方法は「SD/SDHC/SDXC 用 SD フォーマッター3.1」のマニュアルをご参照ください

下記ウィンドウが表示されます Drive: フォーマットしたい SD を接続したドライブを選択します 「オプション設定」をクリックします

| 🗟 SDFormatter V3.1 🛛 🔀                                                                                                |  |  |
|----------------------------------------------------------------------------------------------------|--|--|
| メディアがSD/SDHC/SDXCメモリー<br>カードであることを確認してください。<br>SDフォーマットすると、データはすべ<br>て失われます。<br>SD、SDHCおよびSDXCロゴはSD-3C, LLCの商標<br>です。 |  |  |
| Drive : E:      更新<br>Size :     7.39 GB Volume Label :                                                               |  |  |
| フォーマットオプション: オプション設定   クイックフォーマット、論理サイズ調整OFF                                                                          |  |  |
| フォーマット 終了                                                                                                    |  |  |

「論理サイズ調整」の ON を選択し「OK」をクリックします

| フォーマットオプション | 設定 🔀         |
|-------------|--------------|
| 消去設定        | クイックフォーマット 💌 |
| 論理サイズ調整     | ON 💌         |
| ОК          | ++>tzl/      |

「フォーマット」をクリックします

| SDFormatter V3.1                                                                                                    |  |  |
|----------------------------------------------------------------------------------------------------|--|--|
| メディアがSD/SDHC/SDXCメモリー<br>カードであることを確認してください。<br>SDフォーマットすると、データはすべ<br>て失われます。<br>SD、SDHCおよびSDXCロゴはSD-3C, LLCの商標<br>です。 |  |  |
| Drive: E:         更新<br>Size:     7.39 GB Volume Label:                                                               |  |  |
| フォーマットオプション: オプション設定   クイックフォーマット、論理サイズ調整OFF                                                                          |  |  |
| フォーマット 終了                                                                                                    |  |  |

下記ウィンドウが表示されますので「OK」をクリックします

| SDFormatter 🛛 🔀 |                                              |
|-----------------|----------------------------------------------|
| ♪               | クイックフォーマットはデータが復元される可能性があります。<br>フォーマットしますか。 |
|                 | OK キャンセル                                     |

下記ウィンドウが表示されますので「OK」をクリックします

| SDFormatter |                                                       |
|-------------|-------------------------------------------------------|
| ♪           | フォーマット中はメモリーカードを抜き差ししないでください。<br>本当にフォーマットしてもよろしいですか? |
|             | OK キャンセル                                              |

フォーマットが実行され下記画像が表示されればフォーマット完了です 「OK」をクリックします

| SDFormatter 🔀 |                                                                                                    |  |
|---------------|----------------------------------------------------------------------------------------------------|--|
| ţ,            | メディアのフォーマットが正常に終了しました。<br>Volume Information<br>- File system : FAT32<br>- Total space = 7.39 GB (7,937,231,872 Bytes)<br>- Cluster size = 32768 Bytes<br>OK |  |

「終了」をクリックし「SD/SDHC/SDXC 用 SD フォーマッター3.1」を終了して完了です

株式会社センチュリー http://www.centech.jp/